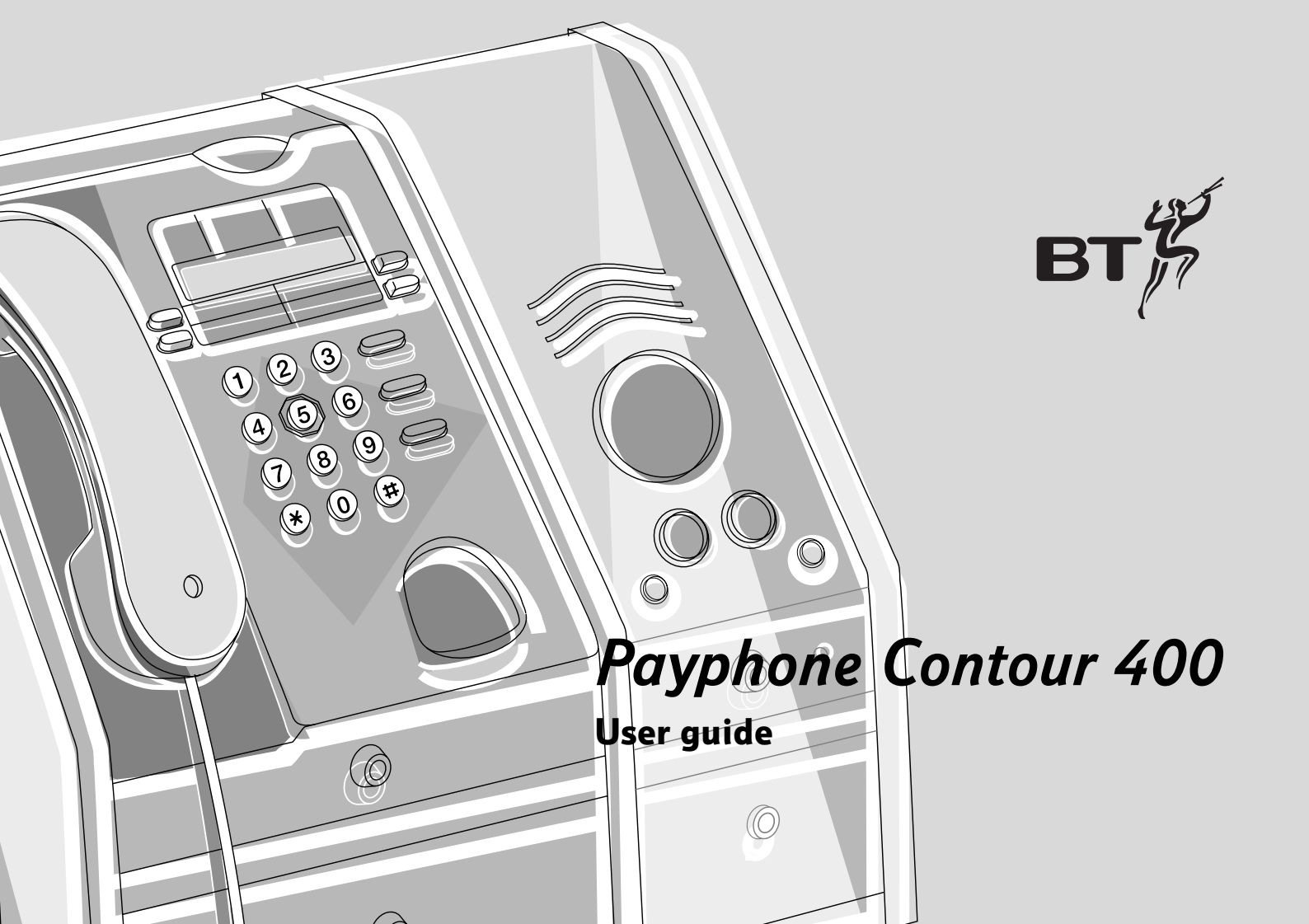

## Calls and cash pages 4 - 17

#### find out:

- ▶ how to make calls
- about the different types of calls you can make
- ▶ about pre-funding
- ▶ about more call functions
- ▶ how to check your cash

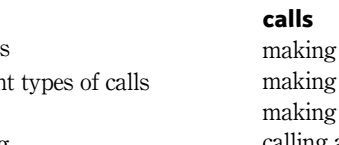

| Lalis                             |
|-----------------------------------|
| making a call using the handset 4 |
| making a loudspeaker call 4       |
| making a call using a headset 5   |
| calling a memory number6          |
| changing the speech volume6       |
| making another call7              |
|                                   |

#### 

| encers                            |   |
|-----------------------------------|---|
| checking a number before you call | 8 |
| checking the cost of your call    | 9 |
| answering an incoming call        | 9 |

#### pre-funded accounts

| switching pre-funding on 10            |  |
|----------------------------------------|--|
| to change a pre-funded phone number 11 |  |
| to add money to an account 12          |  |
| to delete an account 12                |  |
| making a pre-funded call 13            |  |

#### more call functions

| using a text phone 14                    | ł |
|------------------------------------------|---|
| redialling the last number you called 15 | 5 |
| transferring a call from an extension 15 | 5 |
| using the owner mode 16                  | ; |
| using the control port 16                | ; |

#### cash

| checking your takings  | 17 |
|------------------------|----|
| emptying the cash tray | 17 |

**Calls and cash** pages 4 - 17

Features

**Troubleshooting** 

2

#### find out how to get the most from your payphone

If you'd like to change the way any of these features work, you can contact us using the details on page 34, or follow the instructions in this section.

| PIN change                               |  |
|------------------------------------------|--|
| call barring                             |  |
| call back                                |  |
| call charges                             |  |
| minimum fee 21                           |  |
|                                          |  |
| memory buttons and the                   |  |
| memory buttons and the<br>big red button |  |
| memory buttons and the<br>big red button |  |
| memory buttons and the<br>big red button |  |
| memory buttons and the<br>big red button |  |

| old coins                      | 24 |
|--------------------------------|----|
| new coins                      | 24 |
| call privacy                   | 25 |
| caller display                 | 25 |
| incoming operator call barring | 26 |
| time                           | 26 |
| day                            | 26 |
| dialling types                 | 26 |
| incoming call barring          | 27 |
| switchboards                   | 27 |
|                                |    |

This payphone is mains powered, please refer to page 18 to see how your payphone may be affected if power is disconnected.

## *Troubleshooting* pages 28 – 29

how to solve some of the more common problems

**Pre-funded accounts** pages 30 – 31 Technical page 33

Troubleshooting pages 28 – 29

Subject to your contract with BT Payphones, you may not be able to change some of these features.

# Making calls and managing your cash

## Making a call using the handset

- Lift the handset and insert your money
- eg INSERT 20P
- **2** Dial the number

When you've dialled, the payphone will check that there's enough money to start the call. If there isn't, it will eject the first coin and request one of a higher value.

#### eg | 020 7123 4567

You can check how many seconds you'll get for 10p or the minimum fee for this call. Check your notice for details.

**3** Watch the display for information The display shows how much time is left during the call. When 20 seconds of call time is left, you'll hear the pips. If you don't add any coins, the call will end. Remember the payphone doesn't return unused coins.

## Making a loudspeaker call

- **1** Press the green **LOUDSPEAKER** button and insert your money
- eg INSERT 20P
- **2** Dial the number and wait for an answer

eg | 020 7123 4567

- **3** Speak towards the payphone when your call is answered
- **4** Press the green **LOUDSPEAKER** button when you're ready to end your call

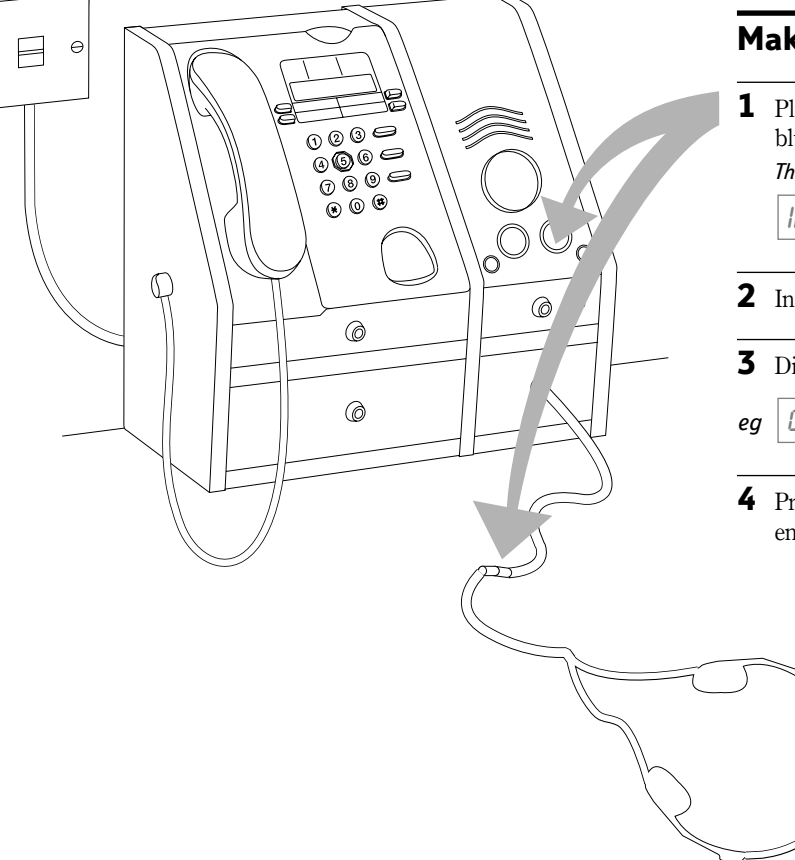

θ

## Making a call using a headset

**1** Plug your headset into the headset lead and press the blue **HEADSET** button

The light will come on.

INSERT 20P

- **2** Insert your money
- **3** Dial the number
- g 020 7123 4567
- **4** Press the blue **HEADSET** button when you're ready to end your call

Troubleshooting pages 28 - 29

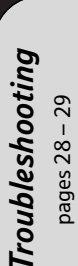

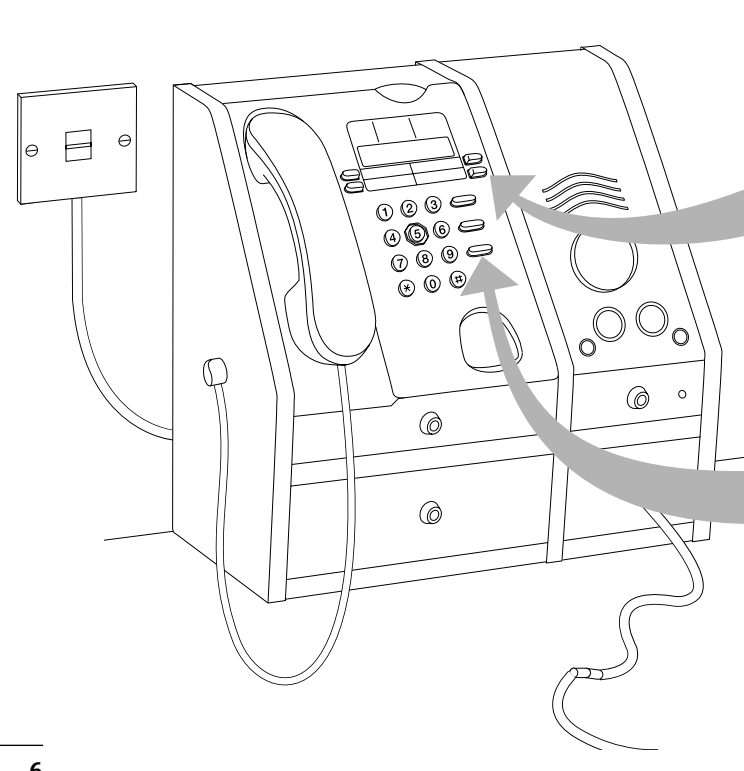

## Calling a memory number

**1** Lift the handset, press the green **LOUDSPEAKER** button or plug in your headset and press the blue **HEADSET** button to start your call

eg | INSERT 20P

2 Press the **Memory** button you want and wait for the call to be answered

Any more coins you put in while the payphone is dialling will be ejected.

eg TRXI

## Changing the speech volume

Press  $\ensuremath{\mathsf{VOLUME}}$  up to four times to increase the volume

Press VOLUME again to return to the initial volume

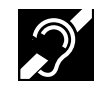

The Payphone Contour 400 is fitted with an inductive coupler handset that makes calls easier to hear when used with a suitable hearing aid. This is a legal requirement. If you use a behind-

the-ear hearing aid, move the switch to the T position and hold the handset earpiece next to the hearing aid.

## Making another call

**1** Don't hang up at the end of the first call *As long as you have the minimum fee left, you can make another call.* 

Θ

**2** Press the orange **NEXT CALL** button

PLEASE DIAL

**3** Dial the next number you want

020 7123 4567 eq

**4** Watch the display for information

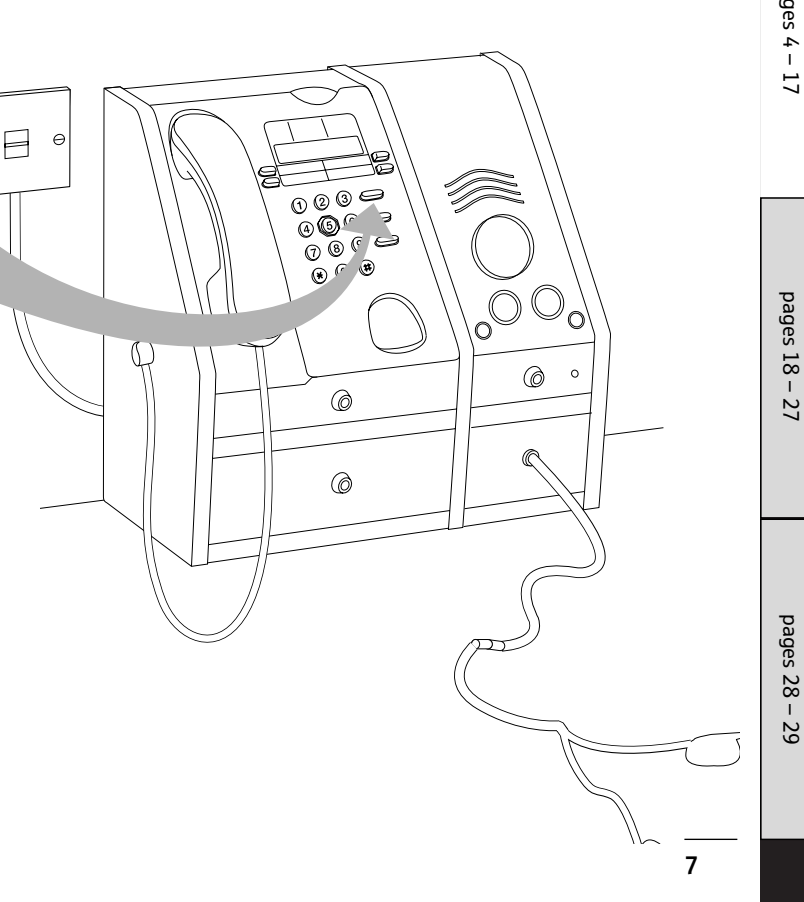

Features pages 18 - 27

## The BIG RED BUTTON

Callers can press the big red button to call for local assistance in an emergency.

You will need to programme the local assistance number (see page 22).

- **1** Press the big red button and wait for an answer *The* **LOUDSPEAKER** *and* **HEADSET** *lights will come on. You can use the loudspeaker or the handset.*
- **2** Press the big red button again to end the call

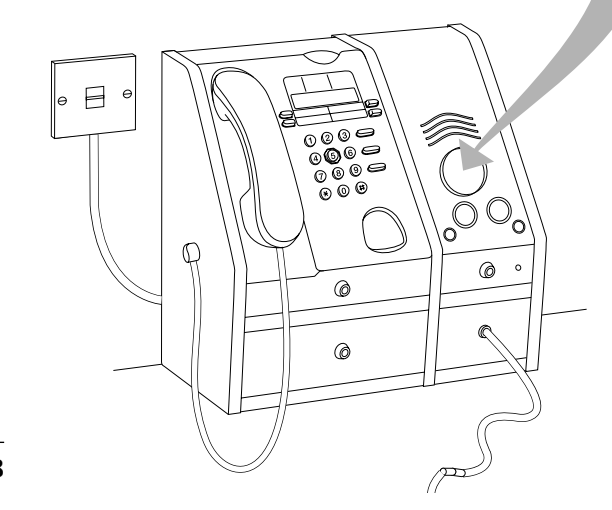

## Checking a number before you call

- **1** Do not start the call
- **2** Press **#**

KEY NUMBER

**3** Dial the phone number you want and check the number on the display

If you make a mistake as you dial, you can press REDIAL & DELETE to delete the last number you dialled.

4 Lift the handset, press **HEADSET** or press **LOUDSPEAKER** to start your call

eg INSERT 20P

**5** Insert your money *The payphone will dial the number.* 

8

Features

Iroubleshooting pages 28 – 29

Troubleshooting

pages 28 – 29

## Checking the cost of your call

**1** Start the call and press **#** 

#### KEY NUMBER

**2** Dial the phone number you want *The display will switch between the number you dial and the charge for your call.* 

#### eg {2.50

- 3 Press #
- eg INSERT 20P
- **4** Insert your money *The payphone will dial the number.*

## Answering an incoming call

The headset and loudspeaker lights will flash when the payphone rings.

1 Lift the handset, press the green LOUDSPEAKER button or plug in your headset and press the blue HEADSET button

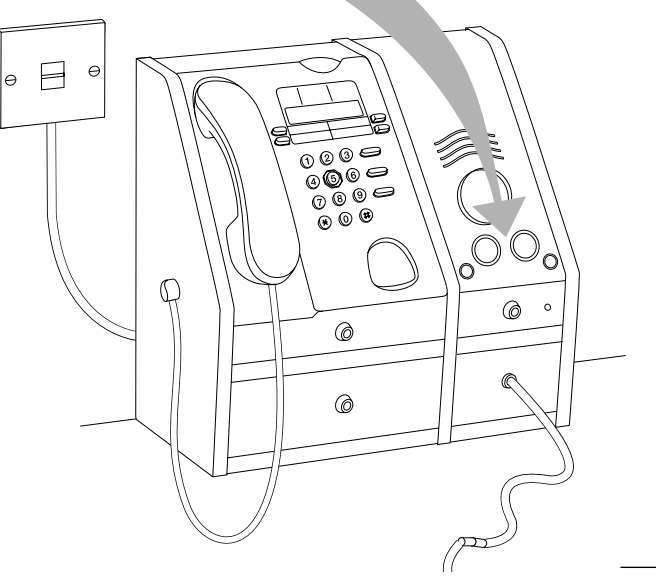

9

## Switching pre-funding on

With a pre-funded account, callers don't need to use coins for calls to the four numbers they call most often. They just need to enter their own PIN and press a memory button. The cost of the call will be charged to their account.

You can have up to 30 pre-funded accounts.

The account holders will need to ask you to pay money into their account before they can start making calls. **They can pay more money into their account during calls.** 

There's a limit of £10 for each account. This can be increased to £15, £20 or £25 subject to your contract with BT. For more information, contact us using the details on page 34.

1 Lift the handset, unlock the top cover, enter your owner **PIN** and relock the top cover

MONEY

2 Dial <del>\*</del>76#

PREFUNDING X

**3** Press **Memory 3** to switch pre-funding on

PREFUNDING

| 4  | Press #                                                                                                |
|----|----------------------------------------------------------------------------------------------------|
|    | REC PIN DI                                                                                             |
| 5  | Press #                                                                                                |
|    | PIN                                                                                                    |
| 6  | Enter the <b>PIN</b> that the account holder wants to use and make a note of the <b>PIN</b> on page 30 |
|    | This can be between 1 and 6 characters.                                                                |
| eg | 1639                                                                                                   |
|    |                                                                                                    |
| 7  | Press #                                                                                                |
|    | ENTER COINS                                                                                            |
|    |                                                                                                    |
| 8  | Enter up to £10 of coins to fund the account                                                           |
| eq | £9.50                                                                                                  |
|    |                                                                                                    |
|    | Press #                                                                                                |
| 9  |                                                                                                    |

Troubleshooting

pages 28 – 29

- **10** Enter the first phone number that the account holder wants and press **#**
- **11** Press **Memory 1** to scroll through and choose the charge band the payphone should use when the account holder calls this number

### 12 Press #

MEMORY KEY

**13** Press the **Memory** button that the account holder will press to dial this number

STORED

**14** Repeat steps 11 to 13 for the other three phone numbers that the account holder wants

There's a table on page 30 of this guide to help you to keep a record of pre-funded accounts.

#### To change a pre-funded phone number

- **1** Follow steps 1 to 9 on page 10 You may not need to add more money.
- 2 Enter the new phone number and press #
- **3** Press **Memory 1** to scroll through and choose the charge band the payphone should use when the account holder calls this number

**4** Press **#** 

#### MEMORY KEY

5 Press the Memory button that the account holder wants to use to dial the number The new number will replace the previous number stored on that button.

STORED

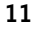

## To add money to an account The account holder can also add money during a call to top up their account.

Lift the handset, unlock the top cover, enter your owner
 PIN and relock the top cover

MONEY

- 2 Dial **\*79#** and press **#** again *RECOUNT 01*
- **3** Press **Memory 3** or **4** to scroll through the accounts
- 4 Press # to check how much money is in an account Pressing # again changes the display back to the account number. You can switch between the two displays by pressing #.

eg [£2.10

- **5** Add the money to the account
- eg £7.30

### To delete an account

Make sure you make a note of the credit held in the account before you delete it. This information will be lost.

1 Lift the handset, unlock the top cover, enter your owner **PIN** and relock the top cover

MONEY

2 Dial \*79#

RECOUNT OI

- **3** Press **Memory 3** or **4** to scroll through the accounts
- 4 Press # to check how much money is in the account *Make a note of how much is in the account for your records.*
- 5 Press #
- eg | RECOUNT DI
- 6 Press REDIAL & DELETE

eg | DEL RCC 01

7 Press #

DELETED

Features pages 18 - 27

**Troubleshooting** pages 28 – 29

## Making a pre-funded call

- 1 Lift the handset, press LOUDSPEAKER ON/OFF or plug in your headset and press HEADSET ON/OFF
- eg INSERT 20P
- **2** Press  $\bigstar$ , enter your **PIN** and press **#**
- eg PLERSE DIRL
- **3** Press a **Memory** button to make your call
- eg 020 7123 456

The payphone will dial the number and show the credit in the account. You can insert coins during any call to top up your account.

4 Replace the handset, press the HEADSET ON/OFF button or press the LOUDSPEAKER ON/OFF button to end the call

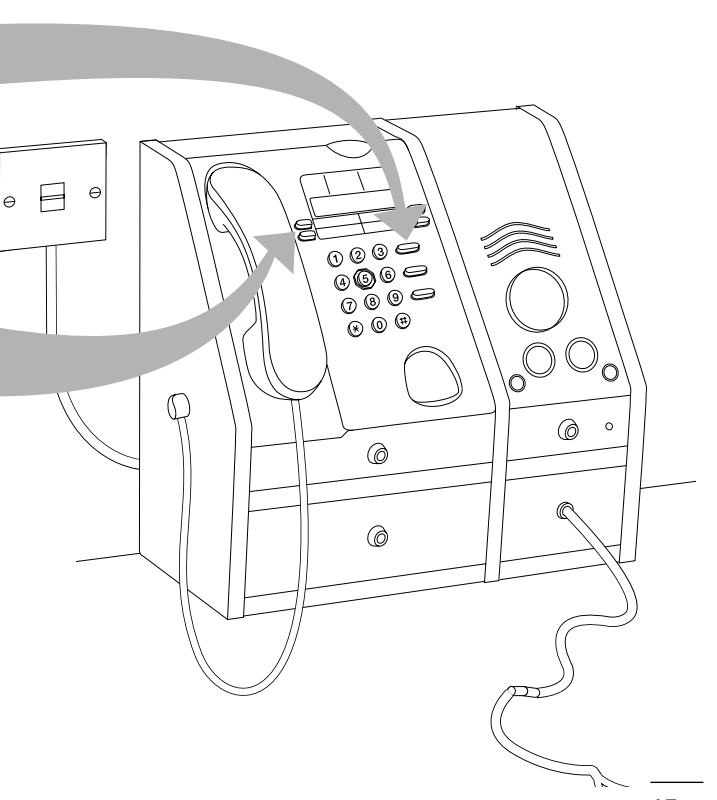

## Using a text phone

Calls made using a text phone will be charged at the normal payphone rate.

- **1** Plug your text phone into the socket
- 2 Press the green LOUDSPEAKER ON/OFF button to start your call
- **3** Insert your money
- 4 Dial the number on the payphone keypad
- eg 020 7123 456
- **5** Use your text phone as normal when your call is connected
- **6** Remove the text phone from the socket when your call is over and press the green **LOUDSPEAKER** button *If you don't do this, other features may be affected.*

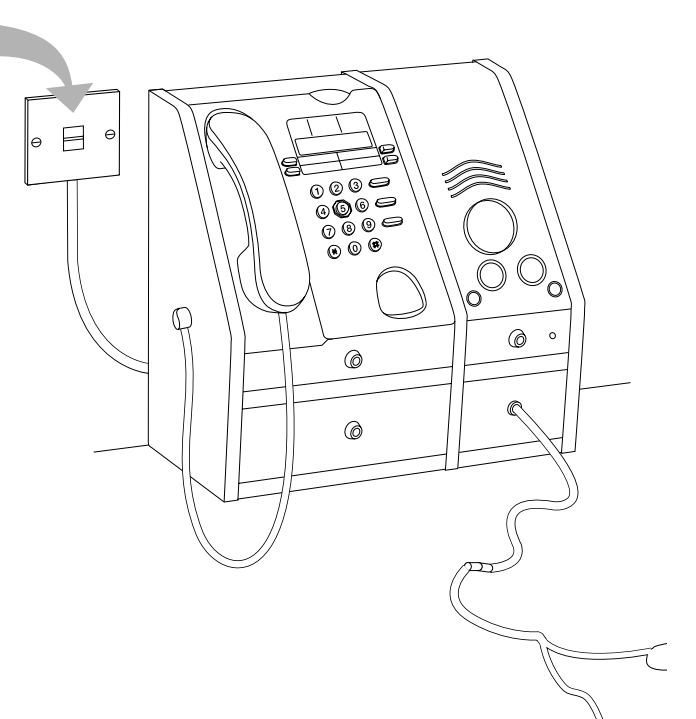

Features

oages 18-27

Calls and cash pages 4 - 17

## Redialling the last number you called

- **1** Don't hang up when you hear the engaged tone
- 2 Press the orange **NEXT CALL** button

PLEASE DIAL

**3** Press **REDIAL & DELETE** *The payphone will redial the last number for you.* 

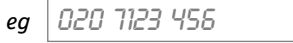

### Transferring a call from an extension

You can transfer a call from an extension phone to the payphone.

You will need to programme 0800 on the red button so you won't be able to use it for local assistance calls (see page 22).

**1** Press the big red button

The call on the extension will be transferred to the payphone. You can also answer the call using the handset or headset.

#### 2 Press the green LOUDSPEAKER ON/OFF button to end your call

There's a label for the red button packed with your payphone. Write *"Extension calls"* on the label and stick it above the button.

## oages 18-27 Features

## Using the owner mode

People who know the PIN can make calls without using coins. Usually this is only the owner of the payphone.

To switch this feature on, contact the Helpdesk. For contact details, see page 34.

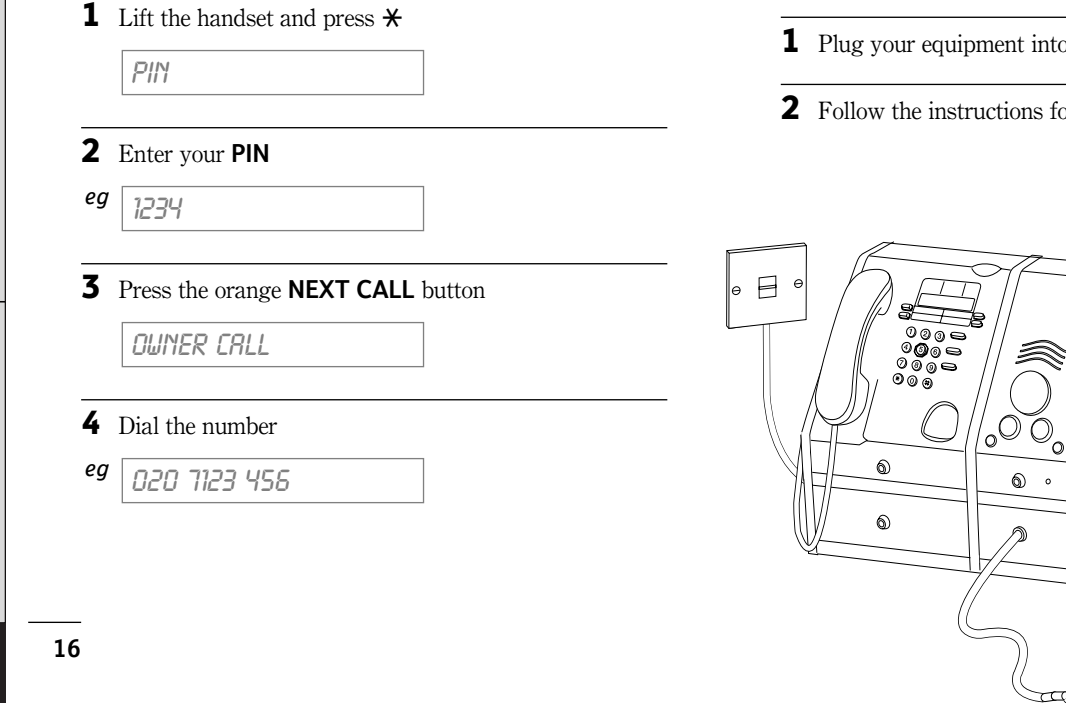

## Using the control port

You can use the control port to connect keypads and other equipment to the phone.

If you would like more information on what equipment you can connect to the control port, contact the Helpdesk. For contact details, see page 34.

- **1** Plug your equipment into the control port
- **2** Follow the instructions for your equipment

## Checking your takings

**1** Lift the handset and unlock the cover

PIN

### **2** Press **\*66**#

The display shows how much money the payphone has taken since it was last reset. If you're going to empty the cash tray, reset the payphone to  $\pounds 0$ .

► To leave the amount unchanged Press #

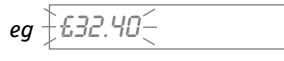

To reset to £0
 Press 0#

£0.00<del>\_</del>

 To see how much the payphone has taken since it was first used

Press # again

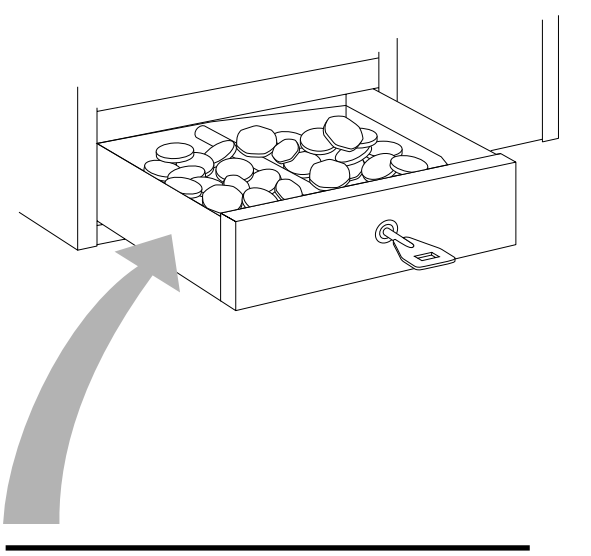

## Emptying the cash tray

Unlock and remove tray. After you've emptied the cash tray, make sure that you replace and lock it.

## Features

Your Payphone Contour 400's many features let you choose just how you want it to work.

Depending on your contract with BT, you can change the way the features work. We can do this for you if you contact the Helpdesk.

We'll need to know the telephone number of your payphone, and we may also ask you some security questions.

For contact details, see page 34.

You can programme the features yourself if you want to. The rest of this section tells you how.

### Programming the features yourself

Before you can programme the features you need to begin the owner programming mode

| 1 | Lift the handset or press the green <b>LOUDSPEAKER ON/OFF</b> button                   | 3   |
|---|----------------------------------------------------------------------------------------|-----|
| 2 | Unlock the top cover                                                                   |     |
| 3 | Enter your <b>PIN</b>                                                                  | PIN |
| 4 | Press #                                                                                | #   |
| 5 | Lock the top cover<br>Now you're ready to choose the feature you<br>want to programme. | 1   |

### Power loss

The Payphone Contour 400 is mains powered. If it is unplugged or there is a power loss, only emergency calls will be possible. These facilities will not work:

- loudspeaker
- headset
- text phone
- large button keypad

- any equipment connected to the serial port
- backlit display
- incoming calls

pages 18 – 27

Features

| page | Feature                                                                                                    |
|------|----------------------------------------------------------------------------------------------------|
| 20   | Programme your payphone to <b>New coins</b> when they're intro reject <b>Fake</b> or <b>Old coins</b>                      |
| s 20 | Switch on <b>Call privacy</b> if you                                                                                       |
| 20   | Display the phone number of <b>Caller display</b>                                                                          |
| 21   | You can use <b>Incoming opera</b><br>stop operators connecting rev                                                         |
| 21   | your payphone                                                                                                    |
| 22   | Extra features<br>Set the Time and Day so that your                                                                        |
| 22   | what rate to charge for calls<br>If you're on an older exchange, you<br><b>Dialling type</b> from tone to pulse d          |
| 23   | As your payphone doesn't charge for use <b>Incoming call barring</b> to bar t                                              |
| 23   | Make <b>Switchboard</b> settings if your switchboard and you need to dial a                                                |
|      | page         20         3       20         20         20         20         21         21         22         22         23 |

| eature                                                                                                    | page       |
|----------------------------------------------------------------------------------------------------|------------|
| Programme your payphone to recognise<br><b>Jew coins</b> when they're introduced and to<br>eject <b>Fake</b> or <b>Old coins</b> | 24         |
| witch on <b>Call privacy</b> if you've got more than ne phone connected to your line                                             | 25         |
| Display the phone number of your caller with Caller display                                                                      | 25         |
| You can use <b>Incoming operator call barring</b> to<br>top operators connecting reverse charge calls to<br>your payphone        | 26         |
| Extra features                                                                                                    |            |
| et the <b>Time</b> and <b>Day</b> so that your payphone can work out what rate to charge for calls                               | 26         |
| you're on an older exchange, you might need to switch the <b>Dialling type</b> from tone to pulse dialling                       | 26         |
| as your payphone doesn't charge for incoming calls, you can<br>se <b>Incoming call barring</b> to bar them                       | 27         |
| Iake <b>Switchboard</b> settings if your payphone is on a witchboard and you need to dial a number to get an outside             | 27<br>line |

Calls and cash pages 4 - 17

Troubleshooting pages 28 - 29

19

| Begin lift unlock enter                                                                                                    | press lock                                   | 1<br>2<br>Memory buttons                              |
|----------------------------------------------------------------------------------------------------|----------------------------------------------|-------------------------------------------------------|
| Choose the feature to programme                                                                                                    | Start Programme                              | and watch the display End                             |
| PIN change<br>Change your PIN if you think that<br>someone else has found out what it is<br>or if you want one that's easier to<br>remember.<br>Keeping your PIN safe<br>If you want to write your PIN down, | <b>★74</b> # ► Enter the <b>PIN</b> you want | SET TO #<br>Display<br>blinks to<br>confirm<br>change |

| <b>Call barring</b><br>You can stop calls from being made to<br>certain types of numbers, such as | <del>*</del> 22# | <ul> <li>Press Memory 1 to choose the type of<br/>call you want to bar</li> </ul>        | FREE     | #<br>Display                              |
|---------------------------------------------------------------------------------------------------|------------------|------------------------------------------------------------------------------------------|----------|-------------------------------------------|
| international numbers.                                                                            |                  | ▶ Press Memory 3 to change between<br>barred ★ and allowed ✓                             |          | confirm<br>change                         |
| Call back                                                                                         |                  |                                                                                          | 1000 100 |                                           |
| You can stop the payphone from<br>accepting calls from the last number<br>that was dialled.       | <del>*</del> 56# | ▶ Press Memory 3 to choose<br>whether calling the payphone back<br>is allowed ✓ or not ✗ | LH5T NU  | Display<br>blinks to<br>confirm<br>change |

| 1 3<br>2 Memory buttons                                                                                                    |                  |                                                                                                    | Finish                | replace                                   | p             |
|----------------------------------------------------------------------------------------------------|------------------|----------------------------------------------------------------------------------------------------|-----------------------|-------------------------------------------|---------------|
| Choose the feature to programme                                                                                                    | Start            | Programme                                                                                                    | and watch the display | End                                       | ages ,        |
| <b>Call charges</b><br>You can decide how much to charge for<br>calls by changing the number of<br>seconds callers get for 10p on all the<br>different types of call. | <del>×</del> 24# | Press <b>Memory 3</b> to increase charge rate, or<br>press <b>Memory 4</b> to decrease the rate<br><i>Your payphone is first set to charge rate 100.</i> | CHRRGE 100            | #<br>Display<br>blinks to<br>confirm      | 4 - 17        |
| The higher the charge rate the higher the call charge.                                                                                                    |                  | <i>You can choose any rate between 20 and 500.</i><br><b>How charge rates work:</b> If callers get 60 seconds for 10p at charge rate 100 doubling        |                       | change                                    |               |
| Payphone Contour 400 calculates<br>the cost of each call made<br>internally and does not require<br>meter pulses generated by the<br>exchange.                        |                  | the charge rate to 200 halves the number of seconds to 30 for 10p.                                                                                       |                       |                                           | pages 18 – 27 |
| Minimum fee<br>You can change the minimum fee for a                                                                                                    | <del>×</del> 64# | Press Memory 3 to increase the fee                                                                                                    | POP                   | #                                         |               |
| call – useful if most calls from your payphone are short.                                                                                                    | X 0 1 H          | in 10p steps, or<br>press <b>Memory 4</b> to decrease the fee<br>in 10p steps                                                                            |                       | Display<br>blinks to<br>confirm<br>chanae | σ             |
|                                                                                                    |                  | The highest setting is £1.                                                                                                    |                       | e.nunge                                   | ages          |

#### $\mathbb{R}$ ± Begin 21 lock unloc enter press Memory buttons Choose the feature to programme ... and watch the display Start End Proaramme ... Memory buttons and the big red button <del>×63</del># You can programme up to four Memory buttons numbers which can be dialled by just ▶ Dial the phone number and press # мемлеч кеч # pressing the memory buttons. Display ▶ Press the **Memory button** you want to blinks to You can also programme the big red use for that number confirm button for local assistance. When you ▶ Press **Memory 2** to choose the type chanae choose this button, the display will say of call, such as fixed fee HELP. If you choose a fixed fee, use Memory 3 and 4 You can choose a fixed fee for memory to set the fee, then press #. buttons so that all calls to that number Bia red button are charaed a set amount of vour ЛЕМЛЯЧ ▶ Dial the phone number for local # choice. Display assistance and press # If you would like us to programme hlinks to If you enter 0800, you can use the red button names for your memory buttons, such confirm to transfer calls from an extension but you as TAXI. contact the Helpdesk. For chanae won't be able to use it to call for local contact details, see page 34. assistance. Press the big red button There's a label for the red Clearing a memory button button packed with your ENTER TEL Press REDIAL when the display says... payphone. Write who the red Press the Memory button you want button calls on the label and ENTER TEL to clear stick it above the red button.

Calls and cash pages 4 - 17

*Features* pages 18 – 27

Iroubleshooting pages 28 – 29

| 1 3<br>2 Memory buttons                                                                                                    |                    |                                                                                                    | Finish                | replace                                               | pa            | Calls           |
|----------------------------------------------------------------------------------------------------|--------------------|----------------------------------------------------------------------------------------------------|-----------------------|-------------------------------------------------------|---------------|-----------------|
| Choose the feature to programme                                                                                                    | Start              | Programme                                                                                                    | and watch the display | End                                                   | 1ges 4        | s an            |
| <b>New call types</b><br>When you dial a phone number, the<br>payphone looks at the number and<br>decides what rate to charge for that<br>call.                                                                          | <del>×</del> 39#   | <ul> <li>If you've already programmed some call types, press Memory 3 until the display shows</li> <li>Enter the number</li> </ul>                                                                          |                       | <b>₩</b><br>Display<br>blinks to<br>confirm<br>change | - 17          | d cash          |
| so that you charge a different rate or<br>you can even set a fixed fee.<br>For instance, you could set a certain<br>rate for international calls.<br>You can also bar calls to numbers that<br>start with certain codes. |                    | <ul> <li>Press #</li> <li>Press # to bar the number, or press Memory 1 to choose the charge rate</li> </ul>                                                                                                 | BRRRED                |                                                       | pages 18 – 27 | Features        |
| Cancelling a call type                                                                                                    | Follow th the code | e instructions above and press <b>REDIAL</b> who<br>you want to cancel                                                                                                    | en the display shows  |                                                       |               |                 |
| <b>Display languages</b><br>You can let callers choose whether<br>to see the display messages in English,<br>French, German, Welsh, Spanish or<br>Italian.                                                               | <del>×</del> 52#   | <ul> <li>Press Memory 3 to switch the languages on ✓ or off X</li> <li>Lift the top cover and push the lever to release the display cover</li> <li>Turn the card around to show the flag symbols</li> </ul> | LRNGURGE              | <b>#</b><br>Display<br>blinks to<br>confirm<br>change | pages 28 – 29 | Troubleshooting |

23

| Begin ift unlock enter                                                                                                    | press            | lock                                                                                                    | 1<br>2<br>Memory bur  | ttons                                         |
|----------------------------------------------------------------------------------------------------|------------------|----------------------------------------------------------------------------------------------------|-----------------------|-----------------------------------------------|
| Choose the feature to programme                                                                                                    | Start            | Programme                                                                                                    | and watch the display | End                                           |
| Fake coins<br>You can stop fake coins or tokens –<br>called slugs – from being used to<br>make calls.                                                                                               | <del>*</del> 86# | <ul> <li>Press #####</li> <li>Insert eight of the tokens or coins</li> </ul>                                                   | SLUG                  |                                               |
| Old coins                                                                                                    |                  |                                                                                                    |                       |                                               |
| You can stop coins that go out of<br>circulation from being used to make                                                                                                    | <del>*</del> 26# | Press Memory 1 to select the coin<br>you want to stop                                                                          | COIN 10P              | #<br>Display                                  |
| calls.                                                                                                    |                  | <ul> <li>Press Memory 3 to stop it from<br/>being used for calls</li> </ul>                                                    | COIN TOP X            | blinks t<br>confirn<br>change                 |
| New coins                                                                                                    |                  |                                                                                                    |                       |                                               |
| You can programme your payphone<br>to recognise new tokens and coins.<br>The payphone will be better at<br>recognising the new token or coin<br>if you use eight different ones to<br>programme it. | <del>*</del> 86# | <ul> <li>Insert eight of the tokens or coins</li> <li>Press Memory 3 or use the keypad to set the value of the coin</li> </ul> | TOKEN RI              | #<br>Display<br>blinks t<br>confirm<br>change |
| You can programme up to two tokens or coins.                                                                                                    |                  |                                                                                                    |                       |                                               |

**Troubleshooting** 

24

| 1 3<br>2 Memory buttons                                                                                                    |                  |                                                                                | Finish                | replace                                        |
|----------------------------------------------------------------------------------------------------|------------------|--------------------------------------------------------------------------------|-----------------------|------------------------------------------------|
| Choose the feature to programme                                                                                                    | Start            | Programme                                                                      | and watch the display | End                                            |
| <b>Call privacy</b><br>If you have other phones connected<br>to the same line as your payphone,<br>the payphone could be used to listen<br>in to your extensions.<br>You can stop people using your<br>payphone to listen in to calls made on<br>your extension by switching the<br>privacy feature on.<br>If call privacy is on, you will not be<br>able to transfer calls from your<br>extension to your payphone. | <del>*</del> 77# | <ul> <li>Press Memory 3 to switch the privacy feature on ✓ or off X</li> </ul> | PRIVRTE               | #<br>Display<br>blinks to<br>confirm<br>change |
| <b>Caller display</b><br>You can display the phone numbers<br>of people who call your payphone.                                                                                                    | <del>×</del> 36# | <ul> <li>Press Memory 3 to switch Caller display<br/>on ✓ or off ★</li> </ul>  | DISPLAY               |                                                |

Troubleshooting pages 28 - 29

| Begin lift unlock enter                                                                                                    | press            | a<br>lock                                                                              | 1<br>2<br>Memory but  | ttons                    |
|----------------------------------------------------------------------------------------------------|------------------|----------------------------------------------------------------------------------------|-----------------------|--------------------------|
| Choose the feature to programme                                                                                                    | Start            | Programme                                                                              | and watch the display | En                       |
| <b>Incoming operator</b><br><b>call barring</b><br>You can bar incoming operator calls<br>to stop them connecting reverse<br>charge calls.                                   | <del>*</del> 62# | Press <b>Memory 3</b> to bar, or<br>press <b>Memory 4</b> to unbar operator calls      |                       | #<br>Disµ<br>blin:       |
| <b>Time</b><br>The time and day are used to work out<br>what rate to charge for calls.                                                                                       | <del>*</del> 84# | Press <b>Memory 3</b> to move time forward, or press <b>Memory 4</b> to move time back | TIME 14:26            | <b>#</b><br>Disp<br>blin |
| <b>Day</b><br>The time and day are used to work out<br>what rate to charge for calls.                                                                                        | <del>×</del> 32# | Press <b>Memory 3</b> to move day forward, or press <b>Memory 4</b> to move day back   | TUESDRY               | <b>#</b><br>Disț<br>blin |
| Dialling types<br>Most phone exchanges use<br>Touchtone™ dialling which<br>makes musical notes as you dial.<br>If you can't get through, try<br>switching to pulse dialling. | <del>×</del> 34# | Press <b>Memory 3</b> to change between tone and pulse                                 | TONE                  | <b>#</b><br>Disp<br>blin |

| 1 3<br>2 Memory buttons 3<br>4                                                                                                    |                  |                                                                                                    | Finish                               | replace                                                           |             |
|----------------------------------------------------------------------------------------------------|------------------|----------------------------------------------------------------------------------------------------|--------------------------------------|-------------------------------------------------------------------|-------------|
| Choose the feature to programme                                                                                                    | Start            | Programme                                                                                                    | and watch the display                | End                                                               | Juges       |
| <b>Incoming call barring</b><br>You can stop your payphone from<br>answering incoming calls.                                                                                                    | <del>*</del> 46# | Press <b>Memory 3</b> or <b>4</b> to change between answer $\checkmark$ and answer $\bigstar$                                                                                                    | RNSWER                               | <b>♯</b><br>Display<br>blinks                                     |             |
| Switchboards<br>Your payphone can be connected<br>to a switchboard but some features<br>may be lost. Call the Helpdesk for<br>more information.<br>Automatic access code<br>The payphone dials the access number<br>automatically but you won't be able to<br>make internal calls using the payphone.<br>User keyed access code<br>Callers have to dial the access number | ¥72#             | <ul> <li>Automatic access code</li> <li>Enter the code for an outside line</li> <li>Press #</li> <li>Press #</li> <li>Press Memory 3 to increase, or<br/>Memory 4 to decrease the time the<br/>payphone waits to get an outside line</li> <li>User keyed access code</li> </ul> | RUTOMRTIC<br>PRUSE 3-5               | <b>↓</b> Display         blinks to         confirm         change | pages 10 27 |
| before they can make an external call.<br>You'll be able to use the payphone for<br>internal calls.<br><i>If you have any problems,</i><br><i>please contact the Helpdesk. For contact</i><br><i>details, see page 34.</i>                                                                                                    |                  | <ul> <li>Enter the code for an outside line</li> <li>Press #</li> <li>Press Memory 1</li> <li>Press #</li> <li>Enter the first digit of your extension phone numbers</li> </ul>                                                                                                 | RUTOMRTIC<br>USER KEYED<br>EXTENSION |                                                                   |             |
| Cancelling a code                                                                                                    | Follow th        | e instructions above and press <b>REDIAL</b> when<br>you want to cancel                                                                                                    | 1 the display shows                  |                                                                   |             |

27

Calls and cash

Features

## Troubleshooting

| Problem                                    | Solutions                                                                                                    | Problem                               | Solutions                                                                                                    |
|--------------------------------------------|----------------------------------------------------------------------------------------------------|---------------------------------------|----------------------------------------------------------------------------------------------------|
| No dialling tone                           | <ul> <li>Check that the payphone is plugged into the phone socket</li> <li>Check that the payphone is plugged into an electrical 3 pin socket that is switched on</li> <li>Contact the Helpdesk <i>for contact details, see page 34</i></li> </ul> | Line is busy                          | <ul> <li>Check that the payphone is plugged into the phone socket</li> <li>Check that the payphone is plugged into an electrical 3 pin socket that is switched on</li> <li>Contact the Helpdesk <i>for contact details, see page 34</i></li> </ul> |
| Continuous dialling<br>tone after you dial | <ul> <li>Change dialling type, try again</li> <li>Contact the Helpdesk<br/>for contact details, see page 34</li> </ul>                                                                                                    | Display says<br>EffERGENCY CALLS ONLY | <ul> <li>Check the cash tray is not full</li> <li>Check that the coin slot is not jammed</li> </ul>                                                                                                    |
| Display is blank                           | <ul> <li>Check that the payphone is plugged<br/>into the phone socket</li> <li>Check that the payphone is plugged<br/>into an electrical 3 pin socket that</li> </ul>                                                                              | Coins not accepted                    | <ul> <li>Check the cash tray is not full</li> <li>Check that the coin slot is not jammed</li> </ul>                                                                                                    |
|                                            | <ul> <li>is switched on</li> <li>Contact the Helpdesk<br/>for contact details, see page 34</li> </ul>                                                                                                    | Lost keys                             | <ul> <li>Call the Helpdesk on</li> <li>Freefone 0800 37 30 85</li> <li>If you know your key numbers, please have them ready</li> </ul>                                                                                                    |
| Poor reception<br>at other end             | <ul> <li>Check hole on back of handset is<br/>not covered during use</li> </ul>                                                                                                    | Unknown PIN                           | <ul> <li>Contact the Helpdesk<br/>for contact details, see page 34</li> </ul>                                                                                                    |

Calls and cash pages 4 - 17

Features pages 18 - 27

| pages 28 – 29 | roubleshooting |
|---------------|----------------|
|---------------|----------------|

| Problem          | Solutions                                                                                                    |  |  |
|------------------|----------------------------------------------------------------------------------------------------|--|--|
| Display says PIN | <ul> <li>Check that the programming lock<br/>is locked and the key has been<br/>removed</li> </ul>                                                                                                    |  |  |
| No ring          | <ul> <li>Check that incoming calls are not<br/>barred – see page 20</li> </ul>                                                                                                    |  |  |
|                  | <ul> <li>Check that you don't have too<br/>many phones connected to your<br/>payphone line</li> </ul>                                                                                                    |  |  |
|                  | Your Payphone Contour 400 has a REN<br>of 2, check that the total REN of all<br>your phones doesn't add up to more<br>than 4.                                                                                                    |  |  |
|                  | Each phone connected to a phone line<br>uses the signal that comes down the<br>line. The signal is only strong enough for<br>a few phones so you need to make sure<br>you don't have too many phones<br>connected to the line. The REN number<br>is a guide to how much of the signal<br>your phone uses. |  |  |

#### Power loss

The Payphone Contour 400 is mains powered. If it is unplugged or there is a power loss, only emergency calls will be possible. These facilities will not work:

- loudspeaker
- headset
- text phone
- · large button keypad
- any equipment connected to the serial port
- backlit display
- incoming calls

## Pre-funded accounts

Use this table to keep a note of the pre-funding accounts you set up, and give the account holder a copy of the next page with their details.

| Account | User's name | PIN (optional) | Stored phone numbers (1 – 4) |    |
|---------|-------------|----------------|------------------------------|----|
| ACCT01  |             |                | 1)                           | 3) |
|         |             |                | 2)                           | 4) |
| ACCT02  |             |                | 1)                           | 3) |
|         |             |                | 2)                           | 4) |
| ACCT03  |             |                | 1)                           | 3) |
|         |             |                | 2)                           | 4) |
| ACCT04  |             |                | 1)                           | 3) |
|         |             |                | 2)                           | 4) |
| ACCT05  |             |                | 1)                           | 3) |
|         |             |                | 2)                           | 4) |
| ACCT06  |             |                | 1)                           | 3) |
|         |             |                | 2)                           | 4) |
| ACCT07  |             |                | 1)                           | 3) |
|         |             |                | 2)                           | 4) |
| ACCT08  |             |                | 1)                           | 3) |
|         |             |                | 2)                           | 4) |
| ACCT09  |             |                | 1)                           | 3) |
|         |             |                | 2)                           | 4) |
| ACCT10  |             |                | 1)                           | 3) |
|         |             |                | 2)                           | 4) |

Features

Troubleshooting pages 28 - 29

| Account | User's name | PIN (optional) | Stored phone numbers (1 – 4) |     |
|---------|-------------|----------------|------------------------------|-----|
| ACCT11  |             |                | 1)                           | 3)  |
|         |             |                | 2)                           | 4)  |
| ACCT12  |             |                | 1)                           | 3)  |
|         |             |                | 2)                           | 4)  |
| ACCT13  |             |                | 1)                           | 3)  |
|         |             |                | 2)                           | 4)  |
| ACCT14  |             |                | 1)                           | 3)  |
|         |             |                | 2)                           | 4)  |
| ACCT15  |             |                | 1)                           | 3)  |
|         |             |                | 2)                           | 4)  |
| ACCT16  |             |                | 1)                           | 3)  |
|         |             |                | 2)                           | 4)  |
| ACCT17  |             |                | 1)                           | 3)  |
|         |             |                | 2)                           | 4). |
| ACCT18  |             |                | 1)                           | 3)  |
|         |             |                | 2)                           | 4)  |
| ACCT19  |             |                | 1)                           | 3)  |
|         |             |                | 2)                           | 4)  |
| ACCT20  |             |                | 1)                           | 3)  |
|         |             |                | 2)                           | 4)  |

# Calls and cash pages 4 - 17

Features pages 18 – 27

Troubleshooting pages 28 - 29

Account details

If the payphone does not work, it may not be possible to check the details in the pre-funded accounts. Subject to your contract with BT, we may be able to check the credit in each account. Contact the Helpdesk for more details. For contact details, see page 34.

31

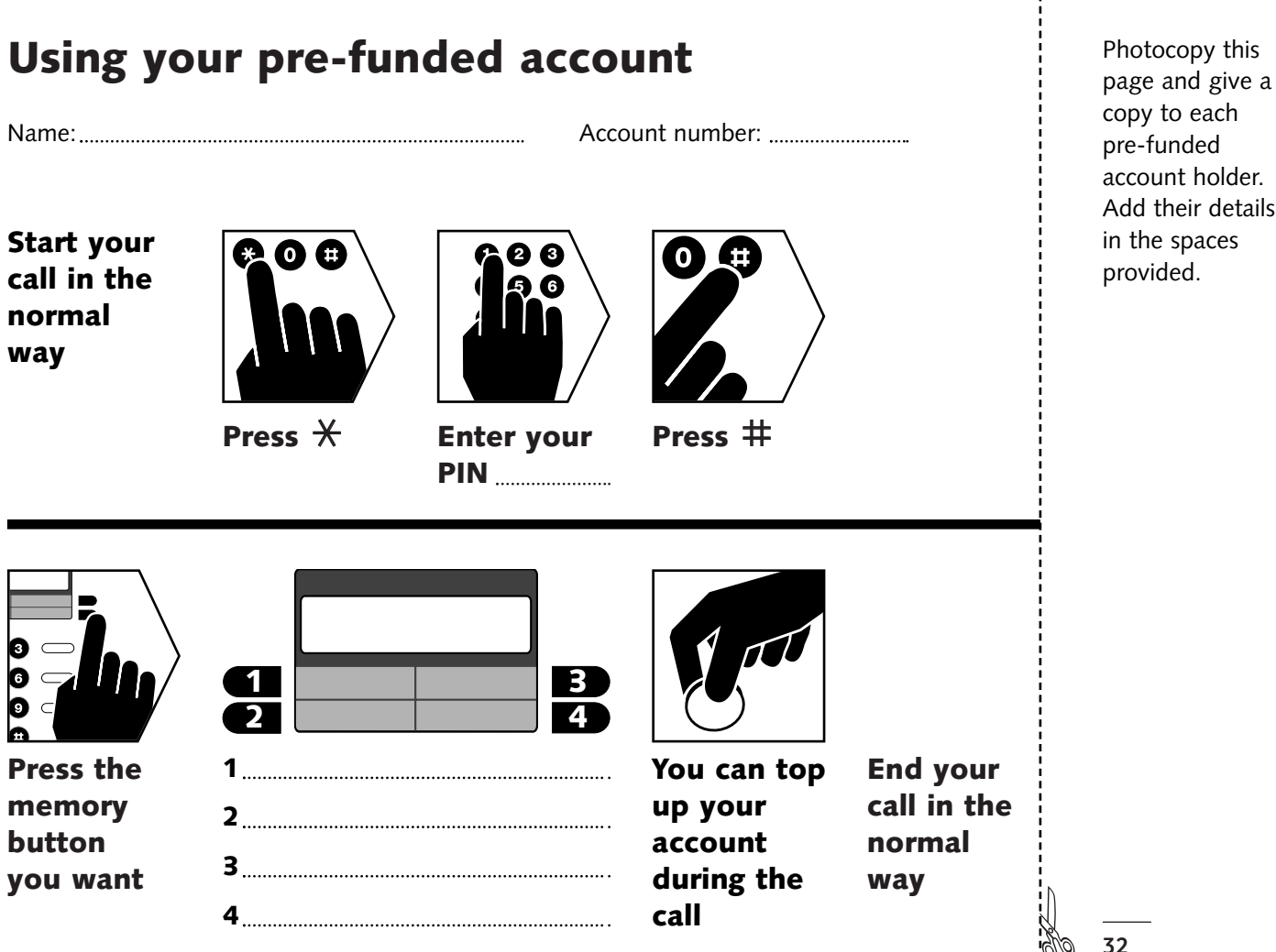

Features

Troubleshooting

pages 28 – 29

# Technical

## Protecting against vandalism and theft

Your Payphone Contour 400 is designed for use in constantly supervised and sheltered sites. It is not recommended for locations where there is any risk of vandalism or theft.

#### Connecting to the BT Network

The Payphone Contour 400 is approved:

- · to provide a public payphone service
- for multi-frequency (tone) and loop disconnect (pulse) dialling
- for inductive coupling to appropriate hearing aids
- for Call barring
- for use with compatible:
  - PBXs
  - PABXs
  - key systems
  - dealerboards
  - key and lamp units
  - automatic call distributors which provide a BS6312 compatible port and meet the requirements for simple phones. Your supplier will be able to provide you with a list of compatible apparatus.

#### Maintaining your Payphone Contour 400

Keep the payphone clean and make sure that the coin slots are always free of obstructions.

Do not polish the keypad.

#### **Requirements for payphone notices**

OFTEL Regulations require you to display a payphone notice which gives the following information:

- details of limitations of access to the 100
   operator service
- · what happens to unused coins
- · the minimum payment to make a call
- · the method of payment
- the full postal address of the location of the payphone
- the person who should be contacted about caller complaints
- · how calls are charged
- an indication that 999 and 112 calls are free
- a warning that calls may be overheard where other extensions are connected to the same line.

#### VAT liability

If you are registered for VAT, you will be required by HM Customs and Excise to account for the VAT on the cash you collect in your Payphone Contour 400.

#### Liability for calls

You must pay all the BT call charges. Calls are charged at standard BT rates.

You can set the rate that you charge for calls made from your Payphone Contour 400.

You might want to use the money you collect to contribute to the call charges and rental charges.

#### **BT Chargecard calls**

Calls made with a BT Chargecard which is charged to your Payphone Contour 400's phone number will be charged on your phone bill in the normal way. You will not be charged for calls made with other BT Chargecards.

#### Installation

This payphone must be installed by a BT authorised engineer.

# Your payphone details

Key number

Serial number

Phone number

Location

Important information

Make a note of your BT Contour 400 Payphone serial number which is printed on the bottom of your phone

Your cash box key number

If you need any help, please visit our website at www.bt.com/payphones

If you need to contact us, please send an email with your query to product.help.payphones@bt.com or call the Payphone Helpdesk free on 0800 25 25 41 and we will be pleased to help you. Lines are open Monday to Saturday, 8am to 6pm.

If you need replacement cash box keys, please call the **Tetrel Key Helpdesk** free on **0800 373 085.** 

If you would like to speak to our Sales Team, please call the **Payphone Sales Desk** free on **0800 11 55 11.** Lines are open Monday to Friday, 8am to 6pm and Saturday from 9am to 2pm.

#### APPROVED

for connection to the telecommunications systems specified in the instructions for use subject to the conditions set out in them.

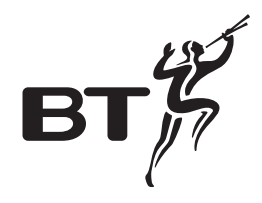

#### Offices worldwide

The telecommunications services described in this publication are subject to availability and may be modified from time to time. Services and equipment are provided subject to British Telecommunications plc's respective standard conditions of contract. Nothing in this publication forms part of any contract.

© British Telecommunications plc 2001 Registered office: 81 Newgate Street, London EC1A 7AJ Registered in England No. 1800000 Produced by BT Payphones Designed by Enterprise IDU Printed in the UK

PHME 35156/7.2001

### EC Declaration of Conformity

| We:                        | Marconi Interactive Systems                 |
|----------------------------|---------------------------------------------|
| Of:                        | Carr Lane, Chorley, Lancashire, PR7 3JP UK  |
| Declare that model number: | Contour 400                                 |
| Equipment:                 | Coin payphone for customer: British Telecom |
| Network connection type:   | PSTN Class 1.2                              |

is (are) in conformity with the requirements of the R&TTE directive.

Directive 1999/5/EC of the European Parliament and of the Council 9 March 1999

Compliance is achieved by conformity to the following:

EN60950: 1992 (Generic Safety) EN55022: 1998 (EMC Generic Emissions) EN55024: 1998 (EMC Generic Immunity)

Authorised by

CMCBrele

Colin McArdle V.P. Product Development (on behalf of MIS)

Date of issue

15 June 2001

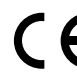

The Payphone Contour 400 conforms with European Directive R&TTE 1999/5/EC